### **Windows Phones**

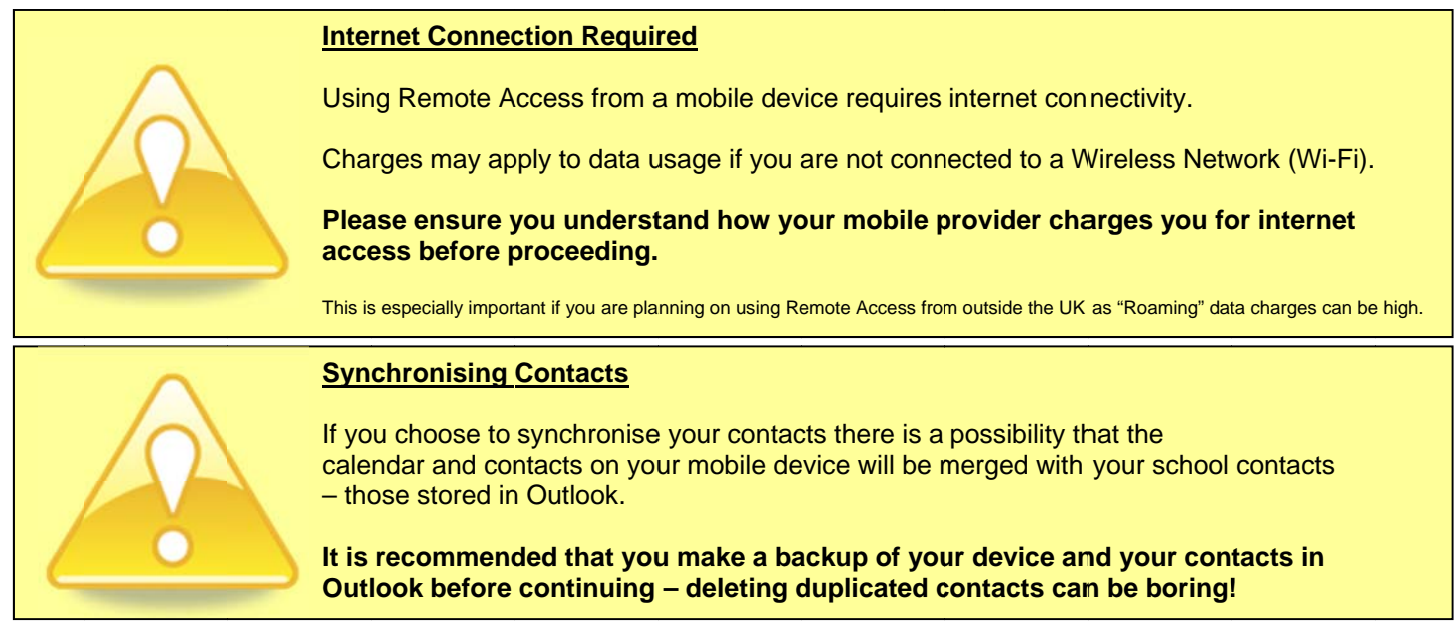

- 1) Swipe in from the right
- 2) Scroll down and tap "Settings":

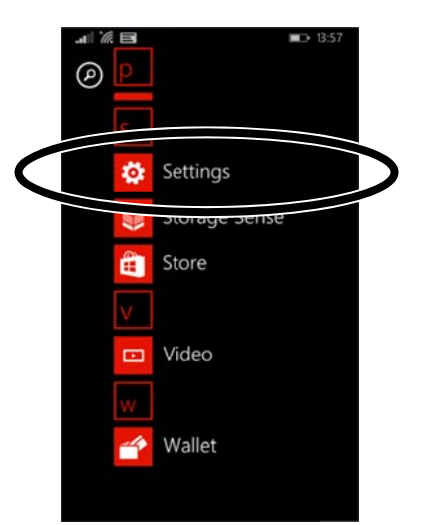

3) Tap "Emails + Accounts":

|        | settings<br>system applicat                         |
|--------|-----------------------------------------------------|
|        | start+theme                                         |
|        | ringtones+sounds                                    |
|        | email+accounts<br>set up email, contacts and others |
|        | OCK SCIEETI<br>screen timeout: 1 minute             |
|        | notifications+actions<br>manage action centre       |
|        | WIFI<br>IMBERHORNEPUBLIC, WiFi Sense turned on      |
|        | flight mode                                         |
| ntinue | ed                                                  |
| imb    | erhorne i.t.                                        |

# **Windows Phones**

I

4) Tap "Add an Account":

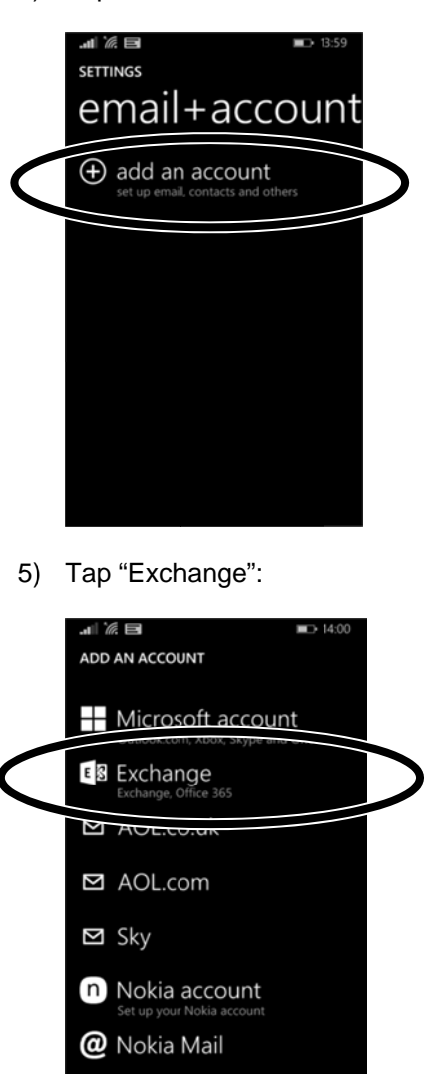

6) In the "Email address" field enter your school e-mail address:

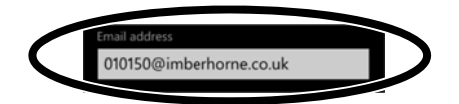

😒! Yahoo! Mail

7) In the "Password" field enter your school password:

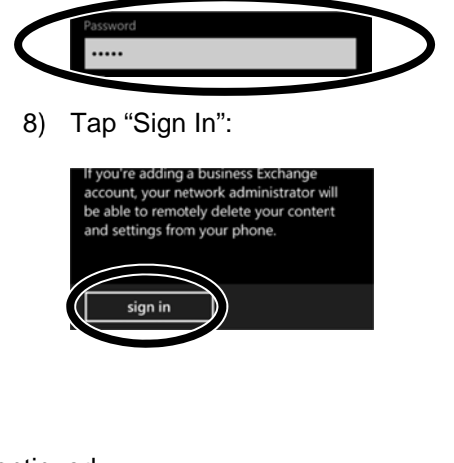

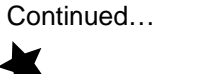

imberhorne i.t.

## **Windows Phones**

9) Ignore the email, password and username boxes as these should have been automatically populated:

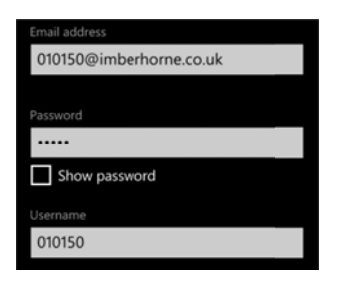

10) Scroll down and in the "Domain" field enter IMBERHORNE

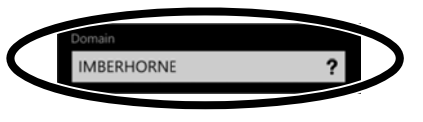

11) Tap "Sign In":

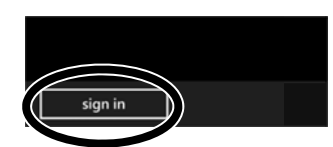

12) You will then see this screen. Tap "advanced":

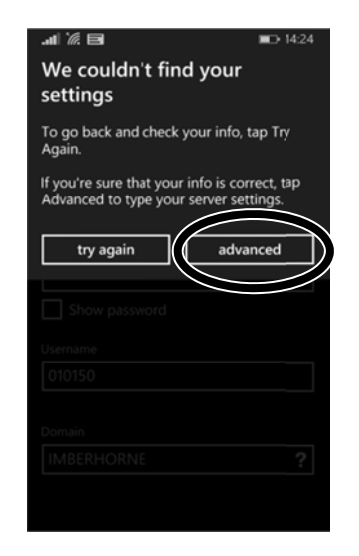

13) Scroll down and in the "Server" field, enter remoteaccess.imberhorne.w-sussex.sch.uk

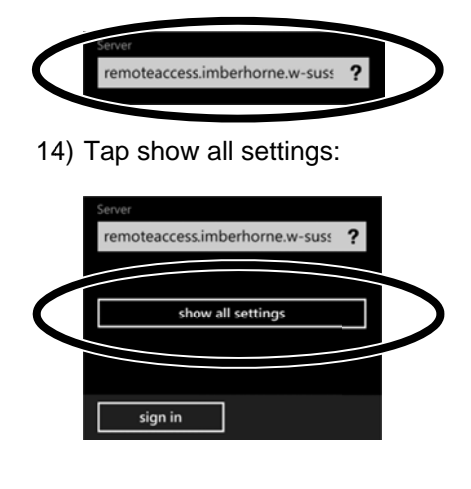

Continued...

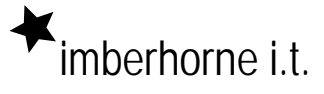

## **Windows Phones**

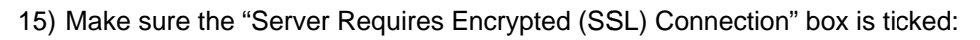

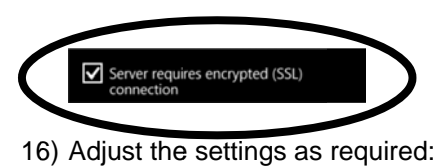

# Image: Image: Image

The "Download New Content" setting decides how often your device checks for e-mail. The default "based on my usage" will use your phone data. If you pay for data on an as you use basis, you might want to alter this to "Manually" so you check manually.

| CHOOSE AN ITEM    |  |
|-------------------|--|
| based on my usage |  |
| as items arrive   |  |
| every 15 minutes  |  |
| every 30 minutes  |  |
| hourly            |  |
| manually          |  |

17) Tap "Sign In":

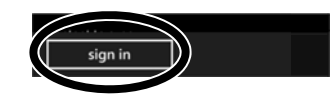

18) That's it!

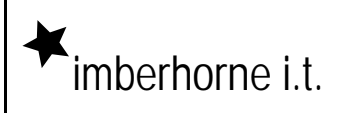